ガバナーズアワード 申請状況確認手順

336-A 地区公式サイトにアクセス http://www.lci336a.org/

「ライオンズリンク」をクリック **ライオンズクラブ国際協会 336-A地区公式サイト** Lions Clubs International District 336-A ● HOME ● 行事予定 ● ライオンズリンク ● 国際協会 ● LCI Portal Site ● ServannA ● ライオンズ資料室 ● Manual LCI為替レート 「編集者(キャビネット・RC・ZC・地区管理者のサイト)」をクリック <u>メノノート WEU HHILI に ノいては、のる 民国(ソノノノHI</u>

■編集者(キャビネット・RC・ZC・地区管理者)のサイト

※診問市店住計シュニノ協佐手順書(70円)

「ID」と「パスワード」に【ご本人の会員番号】を入力して「OK」をクリック

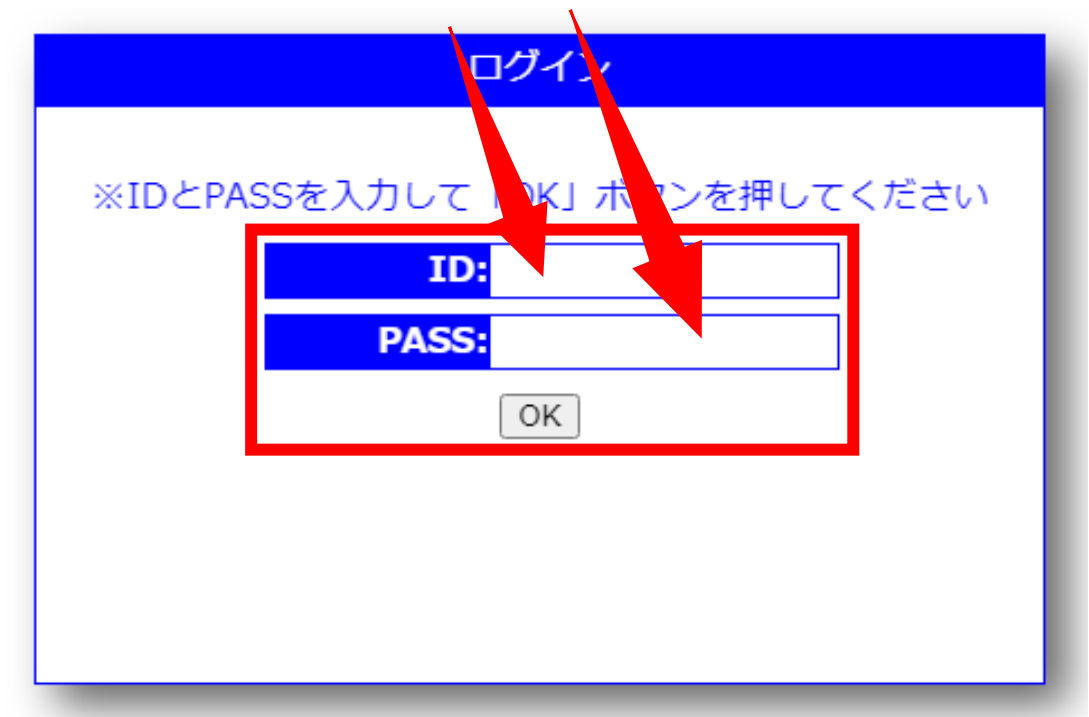

## 「アワード申請状況確認」をクリック

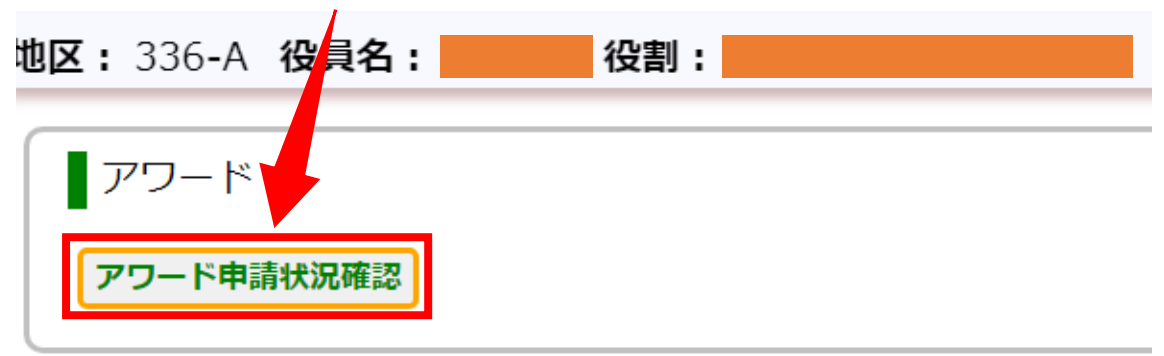

## 担当の申請状況を確認することができます

|   | (A)クラブ表彰 |                      |                                                                                       |       |                    |     |      |  |
|---|----------|----------------------|---------------------------------------------------------------------------------------|-------|--------------------|-----|------|--|
|   | No       | 種類                   | 授与基準                                                                                  | アワード  | 選考主管               | 申請数 |      |  |
| 9 | 9        | 会員増強賞                | 純増2名以上・家族会員増強賞                                                                        | 金・銀・銅 | GAT・GMA・<br>会則 委員会 | 1   | 申請状況 |  |
|   | 10       | 公式行事出席優秀賞            | ガバナー公式訪問、諮問委員会、クラブ委員長スクール等出席優秀ク<br>ラブ                                                 | 金・銀・銅 |                    | 0   | 申請状況 |  |
|   | 11       | アクティビティ特別賞           | 家族会員のアクティビティ参加。人員、担当内容、結果により評価                                                        | 金・銀・銅 |                    | 0   | 申請状況 |  |
|   | 12       | CQI(クラブ活性化計画)<br>実行賞 | ・クラブ活性化のイノベーション(革新)行事計画を立案し、実行し<br>たクラブ<br>・新入会員オリエンテーション等の参加を促進したクラブ(家族会員<br>の参加も含む) | 金·銀·銅 |                    | J   | 申請状況 |  |
|   |          |                      |                                                                                       |       |                    |     |      |  |

「申請状況」をクリックして詳細を確認することができます